## **PAY ONLINE** MySLCC Tuition Payment

1. Sign in at: https://my.slcc.edu

2. Click **TUITION & FINANCIAL AID** on the top bar

3. Click **SLCCPay+** under the My Account field. This will open a new window, SLCCPay+

4. Click "Make Payment" on the SLCCPay+ site.

5. Click the bubble "Pay by term" and the semester you would like to make a payment towards. Click Continue.

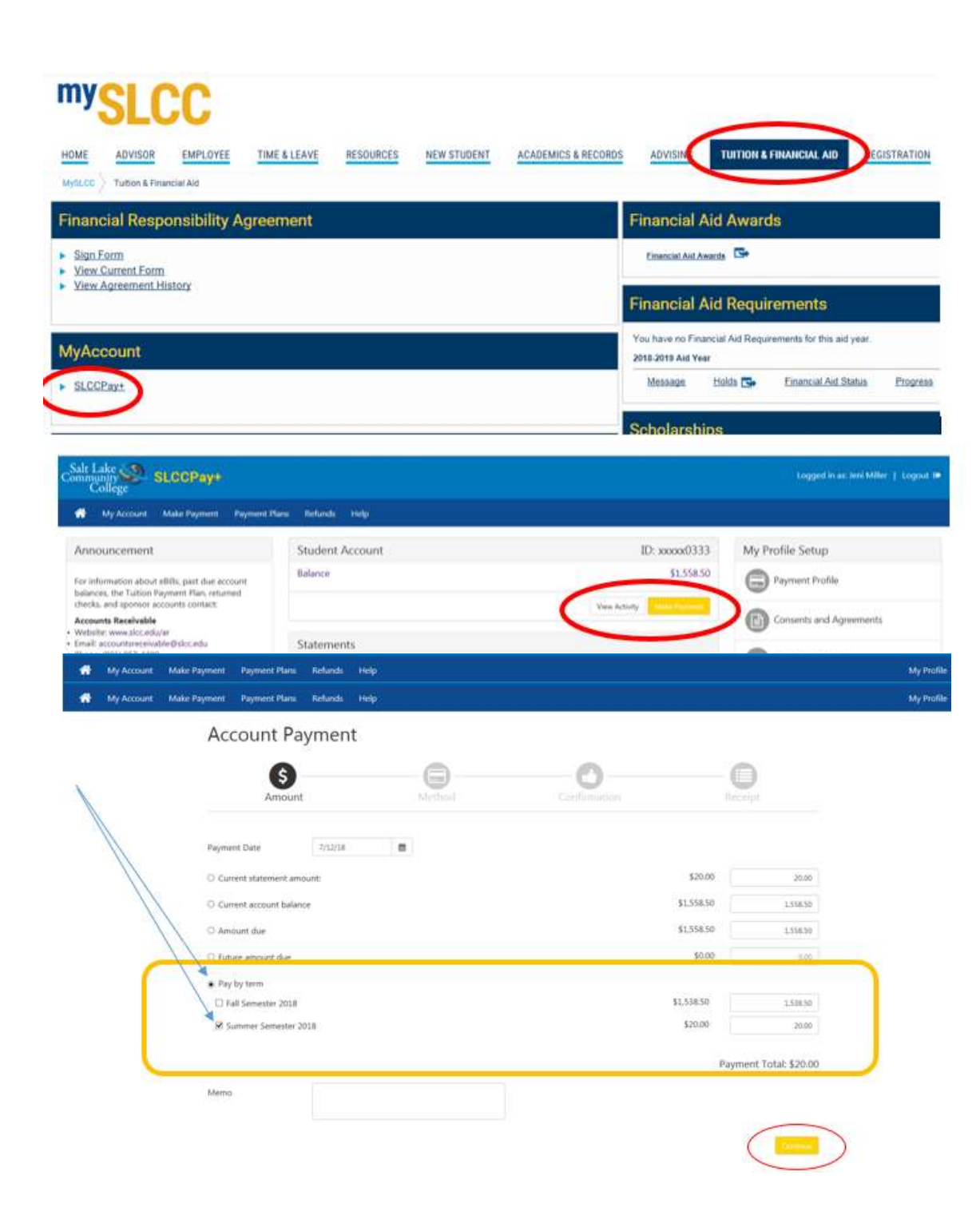

6. Select method of payment next to "Method" using the drop down menu.

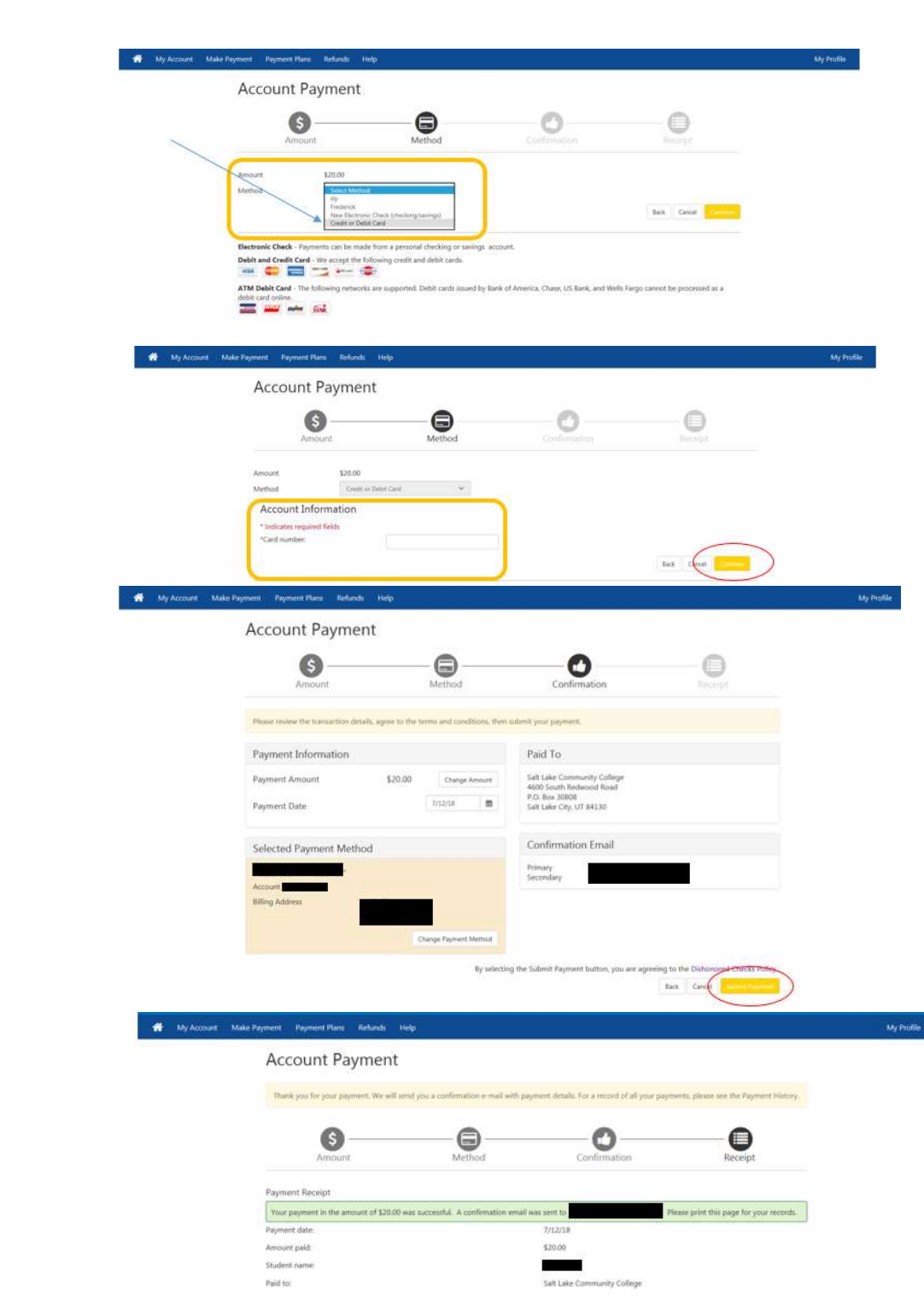

7. For Credit/Debit, a new window will appear to enter account information. Enter account information and click "Continue".

8. Review the Payment Amount and Method of payment fields. If correct, click "Submit Payment"

9. Once the payment is submitted, the final screen will provide your receipt as proof of payment. Save for your records.